## Modalità di accesso alla scheda di autonotifica

Si precisa che a seguito dell'aggiornamento:

**Gli utenti che hanno già effettuato la registrazione di almeno una scheda di autonotifica**, potranno accedervi utilizzando il link <u>Connettiti</u> presente in alto a destra della pagina. Dopo aver inserito il proprio Nome utente e password il sistema avvierà, al primo accesso e successivamente ogni sei mesi, la procedura guidata di cambio password durante la quale sarà richiesto l'inserimento dell'indirizzo email e del nome utente indicati in fase di registrazione. Premendo quindi il pulsante Reset password il sistema provvederà ad inviare automaticamente all'indirizzo di posta elettronica indicato una mail contenente la nuova password di accesso che potrà successivamente essere modificata attraverso il link <u>Profilo</u>. Si precisa che la password scelta dall'utente dovrà contenere esclusivamente caratteri alfanumerici (solo lettere e numeri) In caso di comparsa del messaggio "Autenticazione non valida" o "Nome utente non valido" sarà necessario:

- Effettuare una nuova registrazione utilizzando il link <u>Registrati</u>
- Compilare e inviare all'indirizzo <u>info@pianoamianto.sit.puglia.it</u> il <u>modulo</u> per l'abilitazione ai servizi corredato di una copia di un documento di identità valido. L'avvenuta abilitazione sarà comunicata da specifico messaggio di posta elettronica inviato da <u>info@pianoamianto.sit.puglia.it</u> all'indirizzo email indicato nel suddetto <u>modulo</u>.

**Gli utenti che non hanno mai utilizzato il servizio on line di autonotifica** dei materiali contenenti amianto potranno farlo dopo essersi registrati, se non già fatto, al Portale Ambientale utilizzando il link <u>Registrati</u> e confermato entro 48 ore la registrazione selezionando il link contenuto nella email automaticamente inviata dal sistema all'indirizzo di posta elettronica specificato in fase di registrazione

- Utilizzando il link <u>Connettiti</u> e inserendo Nome utente e password sarà possibile accedere:
  - attraverso la voce di menu Scheda Autonotifica alla sezione dedicata alle autonotifiche dei materiali contenenti amianto
  - attraverso la voce di menu Segnalazioni alla sezione dedicata alle segnalazioni per presunta presenza di materiali contenenti amianto